# Оглавление

| Что нов | вого в версии 2.3 сборка 475                            | 2  |
|---------|---------------------------------------------------------|----|
| 1.      | Изменения в плане закупок по 44-Ф3                      | 2  |
| 1.1     | 1 Финансовое обеспечение закупки                        | 2  |
| 1.2     | 2 Код ОКПД2                                             | 3  |
| 1.3     | 3 Сроки осуществления закупки                           | 4  |
| 1.4     | 4 Цель закупки                                          | 4  |
| 1.5     | 5 Обоснование закупки                                   | 5  |
| 1.6     | 6 НПА нормирования закупок                              | 5  |
| 1.7     | 7 Особые закупки                                        | 5  |
| 1.8     | 8 Редактирование позиций                                | 6  |
| 2.      | Свойства плана закупок                                  | 7  |
| 3.      | Экспорт плана закупок в структурированном формате в ЕИС | 9  |
| 4.      | Изменения в плане-графике на 2017 год                   | 12 |
| 4.1     | 1 Корректировка позиции плана-графика на 2017 год       | 12 |
| 4.2     | 2 Печатная форма плана-графика на 2017 год              | 13 |
| 5.      | Изменения, ожидаемые в следующих версиях                | 14 |

## 1. Изменения в плане закупок по 44-ФЗ

Доступ к плану закупок возможен через главное меню программы:

| 😱 Peec | тр за | купок (Верс | ия 2.3 сборка 4       | 75)                  |                     |               |                        |
|--------|-------|-------------|-----------------------|----------------------|---------------------|---------------|------------------------|
| Реестр | Пла   | нирование   | Справочники           | Лимиты Помощники     | Настройка Окна ?    |               |                        |
| 🏠 Орга | dt    | План-граф   | оик ( <u>4</u> 4-ФЗ)  | ) 🎲 Реестр извещений | 🗐 Реестр контрактов | 🐳 Расчёт НМЦК | 🔊 Подбор ОКПД <u>2</u> |
|        |       | План закуг  | ток ( <u>2</u> 23-ФЗ) |                      |                     |               |                        |
|        | ١Ġ    | План закуг  | ток (44-ФЗ)           |                      |                     |               |                        |
|        |       |             |                       |                      |                     |               |                        |

В соответствии с форматом данных ЕИС 6.4 в план закупок добавлены новые реквизиты в карточку позиции и несколько изменён порядок ведения самого плана.

## 1.1 Финансовое обеспечение закупки

Одна из самых ожидаемых возможностей ЕИС – теперь можно указывать финансирование с **разными КВР** 

|                                                                        |                                                                                   |                                                                  | _                              | идентификацио                                                                                   | ппый код за                                             |                                                                 |                                          |                                                      |
|------------------------------------------------------------------------|-----------------------------------------------------------------------------------|------------------------------------------------------------------|--------------------------------|-------------------------------------------------------------------------------------------------|---------------------------------------------------------|-----------------------------------------------------------------|------------------------------------------|------------------------------------------------------|
| пособ                                                                  | Без указан                                                                        | ия                                                               | •                              | Год размешения                                                                                  | 2017                                                    | окпда 17                                                        | 7.12.11.110                              | Общественное обсуждени                               |
|                                                                        |                                                                                   |                                                                  |                                |                                                                                                 |                                                         |                                                                 |                                          | ,,,,,,,                                              |
| аименован<br>Бумага офи                                                | INE OUBERTA 3                                                                     | акунки                                                           |                                |                                                                                                 |                                                         |                                                                 |                                          |                                                      |
| зупага офи                                                             | испая                                                                             |                                                                  |                                |                                                                                                 |                                                         |                                                                 |                                          |                                                      |
| писание по                                                             | озиции                                                                            |                                                                  |                                |                                                                                                 |                                                         |                                                                 |                                          |                                                      |
| Symana one                                                             |                                                                                   | согласно ТЗ                                                      |                                |                                                                                                 |                                                         |                                                                 |                                          |                                                      |
| оуны а для                                                             | n opi rexniniti                                                                   | , considento 15                                                  |                                |                                                                                                 |                                                         |                                                                 |                                          |                                                      |
|                                                                        |                                                                                   |                                                                  |                                |                                                                                                 |                                                         |                                                                 |                                          |                                                      |
|                                                                        |                                                                                   |                                                                  |                                |                                                                                                 |                                                         |                                                                 |                                          |                                                      |
| Финансиро                                                              | ование Хара                                                                       | актеристики                                                      | Периодичн                      | ость и сроки Цель зак                                                                           | супки Обосн                                             | вание закупки Ре                                                | егиональные требо                        | вания Дополнительно                                  |
| Финансиро                                                              | ование Хара                                                                       | актеристики                                                      | Периодичн                      | ость и сроки Цель зак                                                                           | купки Обосн                                             | вание закупки Р                                                 | егиональные требо                        | вания Дополнительно                                  |
| Финансиро                                                              | ование Хара                                                                       | актеристики                                                      | Периодичн                      | ость и сроки Цель зак                                                                           | купки Обосн                                             | рвание закупки Р                                                | егиональные требо                        | вания Дополнительно                                  |
| Финансиро<br>Финанс                                                    | ование Хара<br>совое обеспеч<br>зое финансир                                      | актеристики<br>нение<br>ование 😭 Си                              | Периодични<br>войства          | ость и сроки Цель зан                                                                           | купки Обосн<br>× Удалить (                              | ование закупки Ри                                               | егиональные требо                        | вания Дополнительно                                  |
| Финансиро<br>Финанс<br>Нов<br>Источни                                  | ование Хара<br>совое обеспеч<br>зое финансир<br>ик финансир                       | актеристики  <br>нение<br>ование 😭 Си<br>ования                  | Периодични<br>войства 👔        | ость и сроки Цель зак<br>Обновить список<br>КБК                                                 | супки Обосн<br>🗙 Удалить (                              | ование закупки Ри<br>оинансирование<br>КОСГУ                    | егиональные требо<br>Год                 | вания Дополнительно                                  |
| Финансиро<br>Финансс<br>Моточни<br>Бюджет                              | ование Хара<br>совое обеспеч<br>зое финансир<br>ик финансир                       | актеристики<br>нение<br>ование 🚰 Сі<br>ования                    | Периодични<br>войства 👔        | ость и сроки Цель зак<br>Обновить список<br>КБК<br>000 00 00 00000 0000                         | купки Обосн<br>Х Удалить (                              | рвание закупки Ри<br>ринансирование<br>КОСГУ<br>000.0           | егиональные требо<br>Год<br>2017         | вания Дополнительно Сумма 63000,00                   |
| Финансиро<br>Финанс<br>Мов<br>Источни<br>Бюдже<br>Предпр               | ование Хара<br>овое обеспеч<br>зое финансир<br>ик финансир<br>т<br>оинимательск   | актеристики<br>нение<br>ование 😭 Си<br>ования<br>ая деятельною   | Периодични<br>войства          | ость и сроки Цель зак<br>Обновить список<br>КБК<br>000 00 00 00000 0000<br>000 00 00 00000 0000 | супки Обосн<br>Х Удалить (<br>0 244<br>0 242            | рвание закупки Ри<br>ринансирование<br>КОСГУ<br>000.0<br>000.0  | егиональные требо<br>Год<br>2017<br>2017 | вания Дополнительно<br>Сумма<br>63000,00<br>10000,00 |
| Финансиро<br>Финанс<br>Мов<br>Источни<br>Бюдже<br>Предпр               | ование Хара<br>совое обеспеч<br>зое финансир<br>ик финансиро<br>т<br>инимательск  | актеристики<br>чение<br>ование 😭 Со<br>ования<br>ая деятельноо   | Периодични<br>войства 👔<br>сть | ость и сроки Цель зан<br>С Обновить список КБК<br>000 00 00 00000 0000<br>000 00 00 00000 0000  | супки Обосн<br>Х Удалить (<br>) 244<br>) 242            | равание закупки Ри<br>ринансирование<br>КОСГУ<br>000.0<br>000.0 | егиональные требо<br>Год<br>2017<br>2017 | вания Дополнительно<br>Сумма<br>63000,00<br>10000,00 |
| Финансиро<br>Финанс<br>Мов<br>Источні<br>Бюдже<br>Предпр               | ование Хара<br>совое обеспеч<br>зое финансир<br>ик финансиро<br>т<br>минимательск | актеристики  <br>нение<br>ование 😭 Сп<br>ования<br>ая деятельноо | Периодични<br>войства          | ость и сроки Цель зан<br>Обновить список КБК<br>000 00 00 00000 0000<br>000 00 00 00000 0000    | супки Обоан<br>Х Удалить (<br>)<br>)<br>244<br>)<br>242 | рвание закупки Ри<br>оинансирование<br>КОСГУ<br>000.0<br>000.0  | егиональные требо<br>Год<br>2017<br>2017 | вания Дополнительно<br>Сумча<br>63000,00<br>10000,00 |
| Финансиро<br>Финанс<br>Мсточні<br>Бюдже<br>Предпр                      | ование Хара<br>совое обеспеч<br>зое финансир<br>ик финансири<br>т<br>минимательск | актеристики  <br>нение<br>ование 😭 Сп<br>ования<br>ая деятельноо | Периодични<br>войства          | ость и сроки Цель зак<br>Обновить список<br>КБК<br>000 00 00 00000 0000<br>000 00 00 00000 0000 | супки Обоан<br>Х Удалить (<br>)<br>)<br>244<br>)<br>242 | равание закупки Ри<br>оинансирование<br>КОСГУ<br>000.0<br>000.0 | егиональные требо<br>Год<br>2017<br>2017 | вания Дополнительно<br>Сумча<br>63000,00<br>10000,00 |
| Финансиро<br>Финанси<br>Материан<br>Нов<br>Источни<br>Бюдже:<br>Предпр | ование Хара<br>совое обеспеч<br>зое финансир<br>ик финансир<br>т<br>хинимательск  | актеристики<br>нение<br>ование 😭 Со<br>ования<br>ая деятельноо   | Периодични<br>войства 👔<br>сть | ость и сроки Цель зак<br>Обновить список<br>КБК<br>000 00 00 00000 0000<br>000 00 00 00000 0000 | супки Обоан<br>Х Удалить (<br>0 244<br>0 242            | окание закупки Ри<br>оинансирование<br>КОСГУ<br>000.0<br>000.0  | егиональные требо<br>Год<br>2017<br>2017 | вания Дополнительно<br>Сумча<br>63000,00<br>10000,00 |
| Финансиро<br>Финанс<br>Материа<br>Нов<br>Источни<br>Бюджет<br>Предпр   | ование Хара<br>совое обеспеч<br>зое финансир<br>ик финансир<br>т<br>линимательск  | актеристики<br>нение<br>ование 🐨 Сп<br>ования<br>ая деятельноо   | Периодични<br>войства          | ость и сроки Цель зак<br>Обновить список<br>КБК<br>000 00 00 00000 0000<br>000 00 00 00000 0000 | хулки Обосн<br>Х Удалить (<br>0 244<br>0 242            | ринансирование<br>КОСГУ<br>000.0<br>000.0                       | егиональные требо<br>Год<br>2017<br>2017 | вания Дополнительно<br>Сунча<br>63000,00<br>10000,00 |
| Финансиро<br>Финанс<br>Маточни<br>Бюджет<br>Предпр                     | ование Хара<br>совое обеспеч<br>зое финансир<br>ик финансир<br>т<br>мнимательск   | актеристики<br>ение<br>ование 🐨 Сп<br>ования<br>ая деятельноо    | Периодични<br>войства          | ость и сроки Цель зан<br>Обновить список КБК<br>000 00 00 00000 0000<br>000 00 00 00 00000 0000 | хулки Обосн<br>Х Удалить (<br>0 244<br>0 242            | равание закупки Ри<br>ринансирование<br>КОСГУ<br>000.0<br>000.0 | гиональные требо<br>Год<br>2017<br>2017  | вания Дополнительно<br>Сумма<br>63000,00<br>10000,00 |

В этом случае в коде ИКЗ три последние знака будут «000», и в Личном кабинете такая позиция плана будет выглядеть следующим образом:

| Сведения для формирования иденти                                                                                                    | фикационного кода закупки |                                                  |
|----------------------------------------------------------------------------------------------------|---------------------------|--------------------------------------------------|
| Уникальный реестровый номер пози                                                                                                    | ии 201703523000503        | 007000036                                        |
| Идентификационный код закупки                                                                                                    | 172550703601055           | 070100100010001712000                            |
| Планируемый год размещения извещ<br>направления приглашения, заключен<br>контракта с единственным поставщи<br>(подрядчиком, исполнителем) | ения,<br>имя 2017<br>ком  |                                                  |
| Идентификационный код заказчика                                                                                                    | 255070360105507           | 01001                                            |
| Номер закупки, включенной в план з                                                                                                    | акупок 1                  |                                                  |
| Номер закупки, включенной в план-г                                                                                                    | рафик 000                 |                                                  |
| окпд2                                                                                                    | 17.12.11.110: Бум         | ага газетная в рулонах                           |
| Код вида расходов                                                                                                    | 000                       |                                                  |
|                                                                                                    |                           |                                                  |
| Сведения о закупке                                                                                                    |                           |                                                  |
| Наименование объекта и/или<br>объектов закупки                                                                                            | умага офисная             |                                                  |
| Срок осуществления закупки с                                                                                                    | 01.01.2017 no 10.12.2017  |                                                  |
| Периодичность е е                                                                                                    | кенедельно                |                                                  |
|                                                                                                    |                           |                                                  |
|                                                                                                    |                           |                                                  |
| Финансовое обеспечение закупки                                                                                                    |                           |                                                  |
| Финансовое обеспечение закупки<br>Планируемые платежи, тыс. руб.                                                                          | Bcero<br>тыс. р           | <b>Сумма на 2017</b><br>гблей год<br>тыс. рублей |

Не обращаем внимание на тыс. рублей для сумм финансирования – по формату обмена передается сумма в рублях и копейках. ЕИС должна поправить или формат приема данных, или текст в Личном кабинете

#### 1.2 Код ОКПД2

Самое важное изменение в ЕИС в части создания плана закупок – теперь можно не указывать код ОКПД2 для обычных позиций плана:

| 🕒 Свойства позиции "7"                      |                          |                                                                       |                                                                                     |
|---------------------------------------------|--------------------------|-----------------------------------------------------------------------|-------------------------------------------------------------------------------------|
| Позиция плана закупок                       | Внесение изменений Докум | енты                                                                  |                                                                                     |
| № позиции в плане<br>Способ Без указа       | 7 🚱                      | Идентификационный код закупки<br>Год размещения 2017 🚔 ОК <u>П</u> Д; | 17'25507036010550701001'0004'000 <mark>0000</mark> 242<br>2 Общественное обсуждение |
| Наименование объекта<br>Еще одна бумага (7) | закупки                  |                                                                       | A                                                                                   |
| Описание позиции                            |                          |                                                                       | v                                                                                   |
|                                             |                          |                                                                       | ÷                                                                                   |

В этом случае в коде ИКЗ 4 знака, отведенные под ОКПД2 будут «0000», и в Личном кабинете такая позиция плана будет выглядеть следующим образом:

| Реестр план                                                                                                    | <u>ов закупок</u> →              | <u>План закупок № 20</u>               | 01703      | <u>523000503009</u>   | Позиции плана закупок    |
|----------------------------------------------------------------------------------------------------|----------------------------------|----------------------------------------|------------|-----------------------|--------------------------|
| Общие све                                                                                                    | дения Г                          | озиции плана закупок                   | <u>O</u> ( | собые закупки         | <u>Итого по кодам БК</u> |
| Поиск позиций п                                                                                                    | лана закупок                     |                                        |            |                       |                          |
| Планируемый<br>год размещения<br>извещения,<br>направления<br>приглашения,<br>заключения<br>контракта с<br>единственным<br>поставщиком<br>(подрядчиком,<br>исполнителем) | Идентификационный<br>код закупки | Наименование объекта (объек<br>закупки | тов)       | Код ОКПД2 в ИК        | 3 позиции плана закупок  |
| 2017                                                                                                    | «4»                              | Еще одна бумага<br>(7) 💌               |            | 0000: Закупка содержи | г несколько ОКПД2        |

Таким образом в плане-графике можно будет одной процедурой закупать ТРУ с разными классами ОКПД2 – канцелярия, продукты питания и, например, водоснабжение + водоотведение.

Важное замечание - при указании кода ОКПД2 необходимо указывать с детализацией до группы – т.е. код должен иметь вид, как минимум **XX.XX.X00** – никакие 4х-значные коды ОКПД2 не принимаются.

#### 1.3 Сроки осуществления закупки

| I⁰ позици                               | и в плане                                                              | 1 🔛                                                                                      | Идентификационны                                                                 | ый код закупк                                 | и                                             | 17'25507036010                          | 550701001'0001'                       | 000'1712'000  |
|-----------------------------------------|------------------------------------------------------------------------|------------------------------------------------------------------------------------------|----------------------------------------------------------------------------------|-----------------------------------------------|-----------------------------------------------|-----------------------------------------|---------------------------------------|---------------|
|                                         | Eco viceo cur                                                          |                                                                                          |                                                                                  | 2017                                          |                                               | 7 12 11 110                             | 06                                    |               |
|                                         | рез указани                                                            | я т                                                                                      | год размещения                                                                   | 2017 -                                        | UKIIJIZ I                                     | /////////////////////////////////////// | Оощественн                            | юе оосуждение |
| аименован<br>Бумага оф                  | ние объекта за<br>мсная                                                | кунки                                                                                    |                                                                                  |                                               |                                               |                                         |                                       |               |
|                                         |                                                                        |                                                                                          |                                                                                  |                                               |                                               |                                         |                                       |               |
| писание п                               | юзиции                                                                 |                                                                                          |                                                                                  |                                               |                                               |                                         |                                       |               |
| бумага дл                               | я оргтехники,                                                          | согласно 13                                                                              |                                                                                  |                                               |                                               |                                         |                                       |               |
| Финансир<br>Срок осу                    | ювание Харан<br>уществления:                                           | стеристики Периодично<br>дата начала 01.0                                                | ость и сроки Цель закупи                                                         | ки Обосновани<br>а окончания 10               | ие закупки Р                                  | егиональные требо                       | зания Дополнител                      | льно          |
| Финансир<br>Срок осу<br>Периол<br>© отс | ование Харан<br>уществления:<br>дичность поста<br>сутствует            | стеристики Периодичні<br>дата начала 01.0<br>авки:<br>© два раза в месяц                 | ость и сроки Цель закуп<br>11.2017 🛅 дат.<br>Один раз в полгода                  | ки Обосновани<br>а окончания 10<br>Срок (срок | ие закупки Р<br>0. 12. 2017<br>и) поставки то | егиональные требо                       | зания Дополнител<br>работ, оказания у | слуг          |
| Финансир<br>Срок осу<br>Период<br>отс   | ование Харан<br>уществления:<br>дичность поста<br>сутствует<br>едневно | стеристики Периодичні<br>дата начала 01.0<br>авки:<br>© два раза в месяц<br>© ежемесячно | ость и сроки Цель закуп<br>11.2017 📩 дат<br>один раз в полгода<br>один раз в год | ки Обосновани<br>а окончания 10<br>Срок (срок | ие закупки Р                                  | егиональные требо                       | зания Дополните/<br>работ, оказания у | слуг          |

Добавлены «дата начала» и «дата окончания». Поля должны быть или оба заполнены, или оба оставаться пустыми

В наборе периодичности поставки исключён вариант «ежедневно» и добавлен «к указанному сроку».

#### 1.4 Цель закупки

| пансирование   | ларактеристики     | периодичноств и сроки   | quino sont frinte | COOCHOBANIC Sakyriki | Региональные треоования | дополнительно |   |
|----------------|--------------------|-------------------------|-------------------|----------------------|-------------------------|---------------|---|
| аименование го | осударственной пр  | ограммы, программы субъ | екта РФ, муниц    | пальной программы    |                         |               |   |
| Муниципальная  | я программа города | на 2017-2022 годы       |                   |                      |                         |               | ^ |
|                |                    |                         |                   |                      |                         |               |   |
|                |                    |                         |                   |                      |                         |               | Ŧ |
| Таименование   | мероприятия пр     | юграммы, функции (по    | лномочия), до     | говора РФ            |                         | 2             |   |
| Функции (полно | омочия) муниципал  | ьного органа            |                   |                      |                         |               | ~ |
|                |                    |                         |                   |                      |                         |               | - |
| Ожидаемый резу | ультат реализации  | мероприятия             |                   |                      |                         |               |   |
| Обеспечение д  | еятельности учре   | кдения                  |                   |                      |                         |               | * |
|                |                    |                         |                   |                      |                         |               | - |
|                |                    |                         |                   |                      |                         |               |   |
|                |                    |                         |                   |                      |                         |               |   |
|                |                    |                         |                   |                      |                         |               |   |

Содержимое «Наименование мероприятия программы, функции (полномочия), договора РФ» обязательно к заполнению

#### 1.5 Обоснование закупки

| Организация и<br>- Организацию<br>- Обеспечение<br>- Проведение г | осуществление ме<br>в установленном г<br>своевременного ин<br>подготовки и обуче | роприятий напра<br>порядке сбора и о<br>нформирования на<br>ения неработающ | вленных на:<br>бмена информацией в<br>аселения об угрозе во<br>его населения способ | области защиты населения і<br>зникновения или о возникнов<br>ам защиты и действиям в чре | и территорий от чрезвычайных с<br>зении чрезвычайной ситуации;<br>езвычайных ситуациях, а также с | итуаций;<br>пособам <del>ч</del> |
|-------------------------------------------------------------------|----------------------------------------------------------------------------------|-----------------------------------------------------------------------------|-------------------------------------------------------------------------------------|------------------------------------------------------------------------------------------|---------------------------------------------------------------------------------------------------|----------------------------------|
| НПА нормиров                                                      | ания закупок                                                                     | Обновить                                                                    | 🕻 Удалить                                                                           |                                                                                          |                                                                                                   |                                  |
| Полное наимен                                                     | ование                                                                           |                                                                             | Дата принятия                                                                       | Номер                                                                                    | Пункты НПА                                                                                        | В ЕИС                            |
| Постановлени                                                      | е "Об утверждении                                                                | и Правил опре                                                               | 31.03.2016                                                                          | 27                                                                                       | nn 1,3,4                                                                                          |                                  |
|                                                                   |                                                                                  |                                                                             |                                                                                     |                                                                                          |                                                                                                   |                                  |

Содержимое «Обоснование соответствия...» обязательно к заполнению.

#### 1.6 НПА нормирования закупок

Для позиций плана и для особых закупок целиком есть возможность помимо обоснования указать и используемые НПА нормирования:

| 🕲 Новый НПА                                     |                                               |                                 |                           |                             |            | x |
|-------------------------------------------------|-----------------------------------------------|---------------------------------|---------------------------|-----------------------------|------------|---|
| Реестровый № в реестре<br>(РПНЗ) в ЕИС          | : правил нормирования                         | закупок                         |                           | Выбор НПА из ранее ис       | пользуемых |   |
| Полное наименование                             |                                               |                                 |                           |                             |            |   |
| Постановление "Об утво<br>муниципальных органов | ерждении Правил опре<br>в внутригородского му | деления норма<br>ниципального ( | тивных зат<br>образовани: | грат на обеспечение фу<br>я | нкций      | * |
|                                                 |                                               |                                 |                           |                             |            |   |
| Дата принятия                                   | 31.03.2016                                    | Номер                           | 27                        |                             |            |   |
| Пункты НПА                                      |                                               |                                 |                           |                             |            |   |
| nn 1,3,4                                        |                                               |                                 |                           |                             |            | * |
|                                                 |                                               |                                 |                           |                             |            | - |
|                                                 |                                               | 2                               |                           | Добавить                    | Отмена     | , |

При указании Реестрового № из реестра правил с ЕИС желательно заполнить его наименование в соответствующем поле.

#### 1.7 Особые закупки

Для особых закупок программа, мероприятие, обоснование и НПА указываются в пределах пункта статьи 44-ФЗ:

| Ф План закупок (44-ФЗ)                                                                                           |              |                                                   |                   |                         |                             |          |                                  |    |
|----------------------------------------------------------------------------------------------------|--------------|---------------------------------------------------|-------------------|-------------------------|-----------------------------|----------|----------------------------------|----|
|                                                                                                    |              |                                                   | Y Vaanuta         | 🔿 Обновить 🛛 🖄          | T A toower                  |          |                                  |    |
|                                                                                                    |              |                                                   | А Удалить         |                         |                             | - данные |                                  |    |
| Финансовый год: 2017                                                                                             | Не утв       | ерждён\п. 4 ч.1 ст.93                             |                   |                         |                             |          |                                  | 1  |
| Планы закупок (44-ФЗ)                                                                                            | Перетащите с | юда заголовок, чтобы сгруппировать по ст          | олбцу             |                         |                             |          |                                  | ^  |
| <ul> <li>Iскуще</li> <li>Iскуще</li> <li>Iне утверждён</li> <li>Cooбые позиции</li> <li>п. 4ч.1 ст.93</li> </ul> | ▼ Nº n/n ▲   | Идентификационный код закупки 🚽                   | Наименовани       | е объекта закупки       | Год<br>размещения извещения | окпд2 🖃  | Итоговая сумма<br>финансирования | Гc |
|                                                                                                    | 9            | 1725507036010550701001????0000000244              | Договор в соответ | ствии с п.4 ч.1 ст.93 4 | 4 2017                      |          | 60 000,00                        | 2  |
| п. 7ч.2 ст.83                                                                                                    |              |                                                   |                   |                         |                             |          | 60 000,00                        | -  |
| Архив                                                                                                    |              | III                                               |                   |                         |                             |          |                                  | P. |
| 👿 Корзина                                                                                                    | Обосновани   | в закупок                                         |                   |                         |                             |          |                                  |    |
|                                                                                                    | Программа:   |                                                   |                   |                         |                             |          |                                  |    |
|                                                                                                    | программа    | 1                                                 |                   |                         |                             |          |                                  |    |
|                                                                                                    | Мероприяти   | e:                                                |                   |                         |                             |          |                                  |    |
|                                                                                                    | мероприяти   | 1e                                                |                   |                         |                             |          |                                  |    |
|                                                                                                    | Обосновани   | е закупок:                                        |                   |                         |                             |          |                                  |    |
|                                                                                                    | обосновани   | e                                                 |                   |                         |                             |          |                                  |    |
|                                                                                                    | Сохрани      | ть                                                |                   |                         |                             |          |                                  |    |
|                                                                                                    | НПА нормиро  | ования закупок<br>ть 🔐 Свойства 📓 Обновить 🛛 🗙 Уд | алить             |                         |                             |          |                                  |    |
|                                                                                                    | Полное на    | менование                                         | Дата принятия     | Номер                   | Пункт                       | гы НПА   | В ЕИ                             | 1C |
|                                                                                                    | H∏A № 12     | 12                                                | 08.07.2016        | 1212                    | nn 1,3                      | 3,4      | Да                               | 1  |
|                                                                                                    | Правило но   | ормирования № 1                                   | 01.12.2016        | 121212121212            | 12                          |          |                                  |    |
|                                                                                                    |              |                                                   |                   |                         |                             |          |                                  |    |

Для ввода обоснования необходимо в левом дереве выбрать тип особой закупки и далее заполнить форму, которая появится под списком закупок.

После указания Обоснования необходимо нажать кнопку «Сохранить»

Механизм ввода НПА аналогичен для обычных прочих позиций плана закупок

#### 1.8 Редактирование позиций

В меню «Данные плана закупок» функция «Редактирование позиций» несколько расширена – добавлены новые реквизиты:

| дактирование позиции плана закупок<br>Имеется возможность выделенным позициям<br>Установите флажок у соответствующего по | плана закупок присвоить о<br>ля и укажите значение, кото                | динаковые значения.<br>орое будет присвоено во всех выделенн                    | ых позициях плана закупок.                                                                 | ę |
|----------------------------------------------------------------------------------------------------|-------------------------------------------------------------------------|---------------------------------------------------------------------------------|--------------------------------------------------------------------------------------------|---|
| войства позиции плана закупок                                                                                            |                                                                         |                                                                                 |                                                                                            |   |
| Описание технических характеристик                                                                                       |                                                                         |                                                                                 |                                                                                            | ÷ |
| Периодичность и сроки                                                                                                    |                                                                         |                                                                                 |                                                                                            |   |
| Периодичность поставки                                                                                                   | <ul> <li>отсутствует</li> <li>ежедневно</li> <li>еженедельно</li> </ul> | <ul> <li>два раза в месяц</li> <li>ежемесячно</li> <li>ежеквартально</li> </ul> | <ul> <li>один раз в полгода</li> <li>один раз в год</li> <li>к указанному сроку</li> </ul> |   |
| Срок (сроки) поставки товаров,<br>выполнения работ, оказания услуг                                                       |                                                                         |                                                                                 |                                                                                            | * |
| Цель закупки                                                                                                    |                                                                         |                                                                                 |                                                                                            |   |
| Наименование государственной<br>☑ программы, программы субъекта РФ,                                                      | госпрограмма                                                            |                                                                                 |                                                                                            | * |
| муниципальной программы                                                                                                  |                                                                         | I                                                                               |                                                                                            | - |
| Наименование мероприятия<br>Г программы, функции (полномочия),<br>договора РФ                                            | мероприятие                                                             |                                                                                 |                                                                                            | * |
|                                                                                                    |                                                                         |                                                                                 |                                                                                            |   |

**Важно!** При выборе данной функции необходимо предварительно выделить мышкой группу строк, ограничить фильтром в противном случае будет предложено выполнить редактирование всех строк плана:

Пример 1. выделено несколько позиций:

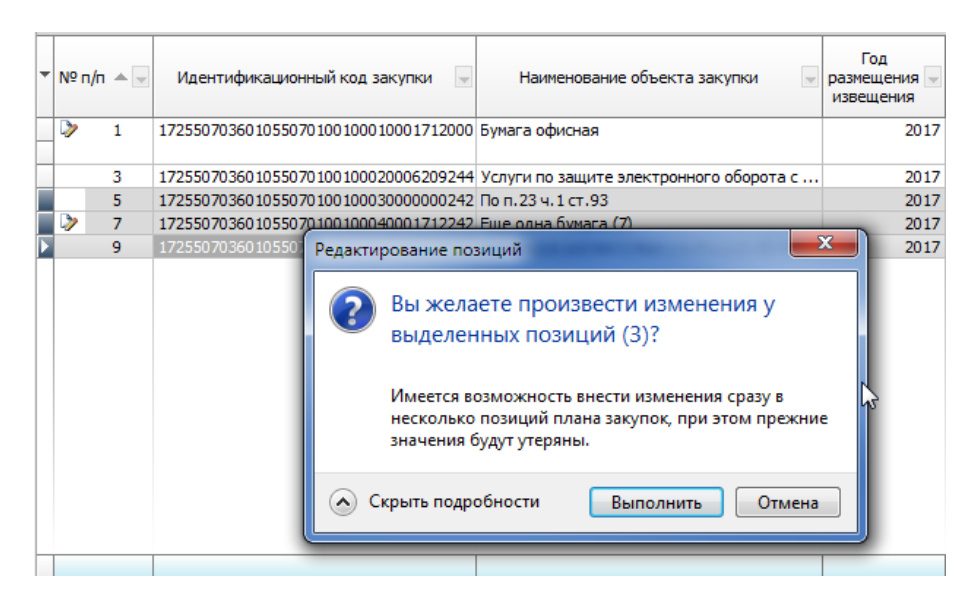

Пример 2. Без выделения - курсор стоит на позиции 3:

| п | еретащі | ите сн | ода заголовок, чтобы о | группировать по столбцу                                                                                                    |                                  |
|---|---------|--------|------------------------|----------------------------------------------------------------------------------------------------|----------------------------------|
| Ŧ | Nº n/n  | * v    | Идентификационны       | й код закупки 🔍 Наименование объекта закупки 💌                                                                             | Год<br>размещения 🚽<br>извещения |
|   | >       | 1      | 1725507036010550701    | 0100010001712000 Бумага офисная                                                                                            | 2017                             |
|   |         |        |                        | Редактирование позиций                                                                                                    | ×                                |
| Þ |         |        | 1725507036010550701    |                                                                                                    | 2017                             |
|   |         | 5      | 1725507036010550701    |                                                                                                    | 2017                             |
|   | >       | 7      | 1725507036010550701    | С С вы желаете произвести изменения у вс                                                                                   | ex 2017                          |
|   |         | 9      | 1725507036010550701    | тозиций?                                                                                                    | 2017                             |
|   |         |        |                        | Имеется возможность внести изменения сразу в<br>несколько позиций плана закупок, при этом прежн<br>значения будут утеряны. | ие                               |
|   |         |        |                        | Скрыть подробности Выполнить Отмен                                                                                         | на                               |
|   |         |        |                        |                                                                                                    |                                  |

Внесение изменения таким способом в одну текущую позицию плана закупок невозможно.

## 2. Свойства плана закупок

В свойствах плана закупок номер редакции (версии) имеет существенное значение

| ию План закупок (44-ФЗ)                                                                                |                                                                                               |                              |                          |  |  |  |
|----------------------------------------------------------------------------------------------------|-----------------------------------------------------------------------------------------------|------------------------------|--------------------------|--|--|--|
| 🕍 Новый план 📓 Свойства плана 🎽 Удалить пла                                                            | 📄 Новая позиция 📋 Копия 😭 Свойства 🛛 🗙 Удалить 📄                                              | 💈 Обновить 🛛 👫 🍸 🛛 🛃 Формы 🝷 | 🧐 Данные плана закупок 👻 |  |  |  |
| Финансовый год: 2017 🗸 🗍 Н                                                                             | е утверждён∖п. 4 ч.1 ст.93                                                                    |                              | 1                        |  |  |  |
| Планы закупок (44-ФЗ)                                                                                  | <u> </u>                                                                                      |                              | ^                        |  |  |  |
| 🔺 🚞 Текущие                                                                                            | 🖞 Свойства плана закупок                                                                      |                              |                          |  |  |  |
| 4 · ☐ Не утверждён<br>4 ○ Особщо портилися                                                             |                                                                                               |                              | умма                     |  |  |  |
| п. 4ч.1 ст.93                                                                                          | Общие утверждение Региональные требования Документы                                           |                              | ания 🗹 Го                |  |  |  |
| n. 5 y. 1 cr. 93                                                                                       | п. 5.4.1.ст.93 Финансовый год 2017 Номер редакции (версии) 0 🚍 Дата создания 06.12.2016 20:27 |                              |                          |  |  |  |
| n.23 4.1 ct.93                                                                                         | Юридическое лицо, осуществляющее формирование, утвержде                                       | ние и ведение плана закупок  |                          |  |  |  |
| п.33 ч. 1 ст.93 (препод.)                                                                              | Реестровый № (Код по СПЗ)                                                                     |                              |                          |  |  |  |
| п.33 ч. 1 ст.93 (экскурс.)                                                                             |                                                                                               |                              |                          |  |  |  |
| n.424.1ct.93                                                                                           | Роль организации Заказчик                                                                     |                              |                          |  |  |  |
| Изменённые позиции                                                                                     | Норматирио-позворой экт (НПА), на основании которого состав                                   | אסעראב אבתם אס               | 2 000,00                 |  |  |  |
| Па Архив                                                                                               | Постановление Позвительства РФ № 552 от 05.06.2015 (фе                                        |                              | P                        |  |  |  |
| Корзина Про                                                                                            | З Корзина Обо Постановление і равительства чи № 552 от 05.06.2015 (федеральное)               |                              |                          |  |  |  |
| <ul> <li>Постановление Правительства РФ № 1043 от 21.11.2013 (региональное и муниципальное)</li> </ul> |                                                                                               |                              |                          |  |  |  |
| Mep                                                                                                    | Men c                                                                                         |                              |                          |  |  |  |
| Meg                                                                                                    |                                                                                               |                              |                          |  |  |  |
| 060                                                                                                    | Сведения об исполнителе (ответственном за формирование плана закупок)                         |                              |                          |  |  |  |
| ofic                                                                                                   | об фанилия Имя Отчество                                                                       |                              |                          |  |  |  |
| Иванов Иван                                                                                            |                                                                                               |                              |                          |  |  |  |
|                                                                                                    |                                                                                               |                              |                          |  |  |  |
| НПА                                                                                                    |                                                                                               |                              |                          |  |  |  |
|                                                                                                    |                                                                                               | Запи                         | Отмена                   |  |  |  |
| Πο                                                                                                    | ное наименование Дата принятия                                                                | Номер Пункть                 | ы НПА В ЕИС              |  |  |  |
| н                                                                                                    | Nº 1212 08.07.2016                                                                            | 1212 nn 1.3.                 | ,4 Да                    |  |  |  |
| Пр                                                                                                    | вило нормирования № 1 01.12.2016                                                              | 12121212121212               |                          |  |  |  |
|                                                                                                    |                                                                                               |                              |                          |  |  |  |
|                                                                                                    |                                                                                               |                              |                          |  |  |  |

Версия = 0 – базовая версия. Эта версия для первоначального размещения плана закупок в ЕИС.

Для версии 0 с неутвержденным планом закупок можно выполнять различные операции с группами строк, так и с самим планом:

- импортировать данные из формата Excel
- импортировать позиции из плана-графика
- выполнять перенумерацию и переприсвоение ИКЗ

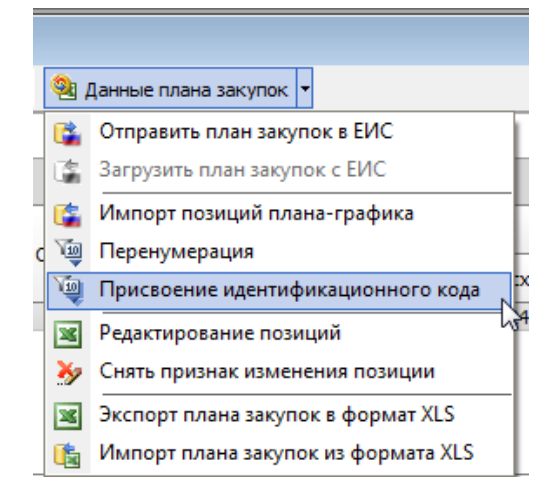

Для версий плана, отличных от базовой, такие операции запрещены:

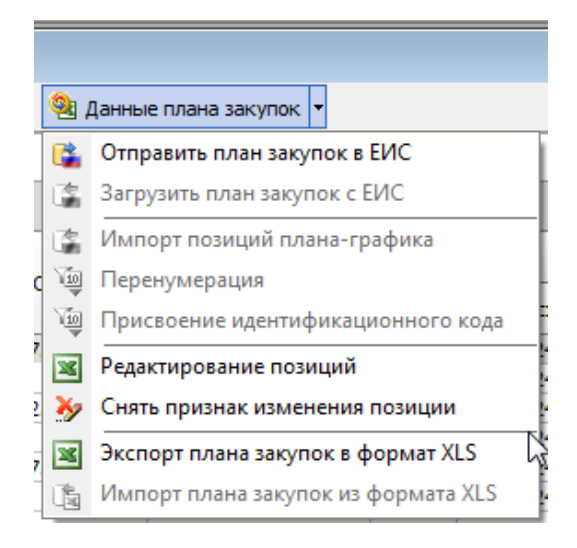

**Необходимо** в текущей версии программы выполнить пункт **«Присвоение идентификационного кода»**. Для этого, возможно, номер версии в свойствах плана нужно временно поставить 0.

Номер версии (редакции) отображается в левом дереве в заголовке плана, если версия больше 0:

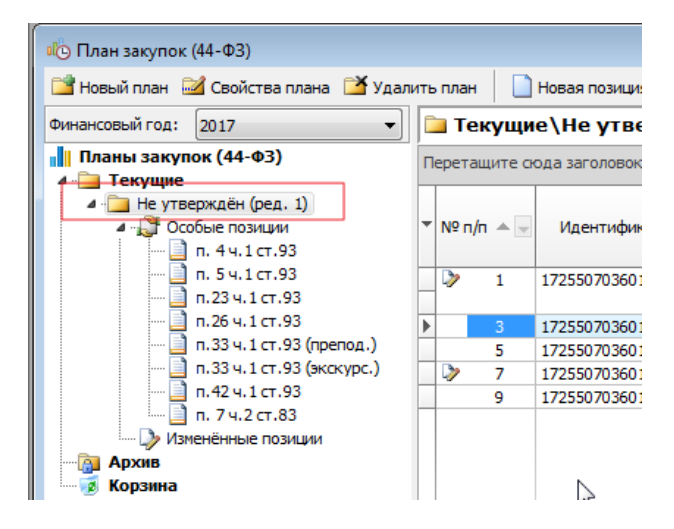

### 3. Экспорт плана закупок в структурированном формате в ЕИС

Текущая версия программы позволяет отправлять только базовую версию плана. Внесение изменений в существующую версию в ЕИС будет с следующих обновлениях программы.

В меню «Данные плана закупок» пункт «Отправить план закупок в ЕИС»:

| 😳 Формиро | ование плана закупок (44-ФЗ)                                                                                                    |
|-----------|----------------------------------------------------------------------------------------------------|
|           | Внесение изменений в размещённый план закупок в структурированном формате<br>Экспорт только изменённых позиций плана закупок<br>Данные размещённого плана закупок в ЕИС |
|           | Код заказчика по СПЗ 035 2000503 С<br>Номер версии Заполнить<br>Реестровый номер                                                                                        |
|           | Указывать номер версии проекта изменения плана при экспорте       Версия       0 🗲         Версия загрузить в Личный кабинет на Портале закупок                         |
|           | Сформировать Отмена                                                                                                    |

Обращаем внимание, что изначально должна быть отправлена версия 0 (базовая версия плана).

При установке флажка «Автоматически загрузить в Личный кабинет» будет выполняться загрузка сразу в ЕИС, иначе будет сформирован соответствующий xml-файл, готовый для загрузки альтернативными способами интеграции.

При формировании файла идет проверка на корректность заполнения данных и, в случае обнаружения ошибок, будет выдано соответствующее сообщение:

| Формир                       | ование плана закупок                                       |  |  |
|------------------------------|------------------------------------------------------------|--|--|
| ?                            | При формировании были обнаружены<br>ошибки заполнения (4). |  |  |
|                              | Открыть список ошибок для<br>исправления?<br>N             |  |  |
|                              | \s²                                                        |  |  |
| Да Игнорировать и продолжить |                                                            |  |  |

Если выбрать «Игнорировать и продолжить» план закупок в структурированном формате будет сформирован и, при установленном флажке «Автоматически загрузить…», будет предпринята попытка загрузить данный план в ЕИС.

Рекомендуется выбирать «Да», и в открывшемся окне со списком ошибок увидеть ошибки и перейти сразу к исправлению, выбрав строку с ошибкой:

| 🕒 Экспорт плана закупок                                                                                                    |  |  |  |  |  |  |  |
|----------------------------------------------------------------------------------------------------|--|--|--|--|--|--|--|
| Экспорт плана закупок по 44-ФЗ на Портал закупок<br>Осуществляется контроль xml-файла на предмет выявления ошибок заполнения сумм финансирования, КБК. Возможен переход к позиции<br>плана, содержащей ошибку. |  |  |  |  |  |  |  |
| Результаты контроля заполнения плана закупок                                                                                                    |  |  |  |  |  |  |  |
| Собиства позиции плана закупок                                                                                                    |  |  |  |  |  |  |  |
| Позиция № 3: Код ОКПД2 "62.09.10" должен быть указан с точностью до 7-й цифры (формат: XX.XX.XX0) или полностью отсутствовать                                                                                  |  |  |  |  |  |  |  |
| Ошибка                                                                                                    |  |  |  |  |  |  |  |
| Позиция № 7: В финансировании не указан код вида расходов (КВР)                                                                                                    |  |  |  |  |  |  |  |
| Ошибка                                                                                                    |  |  |  |  |  |  |  |
| Позиция № 7: Не указано наименование мероприятия программы или функции                                                                                                    |  |  |  |  |  |  |  |
| Ошибка                                                                                                    |  |  |  |  |  |  |  |
| особыс закупки, не указано наиненование нероприя ни програнны или функции для позиции но н. т.ч.т.е.т.зо                                                                                                    |  |  |  |  |  |  |  |
|                                                                                                    |  |  |  |  |  |  |  |
|                                                                                                    |  |  |  |  |  |  |  |
|                                                                                                    |  |  |  |  |  |  |  |
|                                                                                                    |  |  |  |  |  |  |  |
|                                                                                                    |  |  |  |  |  |  |  |
|                                                                                                    |  |  |  |  |  |  |  |
| Закрыть                                                                                                    |  |  |  |  |  |  |  |

Для ошибок, начинающихся с «Позиция №...» по двойному клику левой клавише мыши можно перйти к форме позиции плана и конкретному пустому или некорректно заполненному полю.

Для ошибок по особым закупкам необходимо в Левом дереве выбрать тип особой закупки и внести соответствующие исправления.

При успешной загрузке в ЕИС появляется соответствущее сообщение:

| <sup>2</sup> Экспорт плана закупок                                                                                                    | - • •   |  |  |  |
|----------------------------------------------------------------------------------------------------|---------|--|--|--|
| Экспорт плана закупок по 44-ФЗ на Портал закупок<br>Осуществляется контроль и загрузка хml-файла текущего плана закупок по 44-ФЗ на Портал закупок.<br>Загрузка в Личный кабинет возможна при наличии установленной КриптоПро CSP на данном ПК. |         |  |  |  |
| Результаты контроля по заполнению плана закупок                                                                                                    |         |  |  |  |
| Успешная загрузка                                                                                                    |         |  |  |  |
| План закупок успешно загружен в Реестр планов закупок закрытой части Портала закупок (Закон №44-ФЗ)<br>Необходино зайти в Личный кабинет Портала закупок (Закон №44-ФЗ) и подписать загруженный план закупок для опубликования.                 |         |  |  |  |
| Предупреждение                                                                                                    |         |  |  |  |
|                                                                                                    |         |  |  |  |
|                                                                                                    |         |  |  |  |
|                                                                                                    | Закрыть |  |  |  |

В Личном кабинете появится проект загруженного плана, который можно просмотреть, распечатать, удалить или опубликовать (разместить):

| Планы закупок в струк                  | турированной форме (1)                      | Планы закупок в нестр                              | <u>уктурированной форме (0)</u>                                                         |        | (+) Co3#          |
|----------------------------------------|---------------------------------------------|----------------------------------------------------|-----------------------------------------------------------------------------------------|--------|-------------------|
| Финансовый год/<br>Период планирования | Наименование зака<br>осуществляющей закупки | азчика/ Наименование ор<br>в рамках переданных пол | ганизации,<br>номочий заказчика                                                         | Статус | Послед            |
| 2017/2018-2019                         | Заказчик:БЮДЖЕТНОЕ УЧР<br>"ДЕТСКАЯ ГО       | ЕЖДЕНИЕ ЗДРАВООХРАНЕНИ<br>ОРОДСКАЯ ПОЛИКЛИНИКА N   | 9 ОМСКОЙ ОБЛАСТИ На полготовке: Версия<br>Разместить                                    | Nº 0   | 11.1              |
| Всего найдено 1                        |                                             |                                                    | Создать план-график на основании плана з<br>Просмотреть<br>Удалить неразмещенную версию | акупок |                   |
| е доступ к закупкам/з                  | аказам Вопросы и                            | ответы                                             | Журнал событий<br>Печатная форма                                                        |        | Прочая информация |

## 4. Изменения в плане-графике на 2017 год

В текущей версии программы сделаны некоторые изменения в плане-графике, связанные с изменениями в плане закупок.

## 4.1 Корректировка позиции плана-графика на 2017 год

В текущей версии скорректрована ссылка на позицию плана закупок.

В свойствах плана-графика есть флажок «Использовать имеющийся план закупок...»:

| II План-график (44-ФЗ)                                                                                                    |  |  |  |  |  |  |  |  |
|----------------------------------------------------------------------------------------------------|--|--|--|--|--|--|--|--|
| 📓 Новый план 📓 Свойства плана 🎽 Удалить план 📄 Новый лот 🗋 Копия 😭 Свойства 🛛 Х Удалить 🔹 Обновить 🏦 🍸 🧔 Закутка х 🎯 Форны х 🛞 Анализ х                                                                                                    |  |  |  |  |  |  |  |  |
| Финансовый года: 2017 Текурина На играрживи                                                                                                    |  |  |  |  |  |  |  |  |
| Финансовыи год.:       217       Гекущие Ца столальна       23         Пальна-графики       Собитава лана       26         Пальна-графики       1 секортал       60         Пальна-графики       1 секортал       60         Пальна-графика       100       60         Рестровый № (Код по СПЗ)       Рестровый № (Код по СПЗ)       9         Роль организации       100       100       100         Постановление Правительства РФ, на основании которого составлен план-графика (44-03)       9       100         Рестровый № (Код по СПЗ)       3аказчик       100       100       100         Роль организации       36       36       8       8       100         Рестровый № (Код по СПЗ)       9       100       100       100       100       100       100       100       100       100       100       100       100       100       100       100       100       100       100       100       100       100       100       100       100       100       100       100       100       100       100       100       100       100       100       100       100       100       100       100       100       100       100       100 |  |  |  |  |  |  |  |  |

#### Если флажок установлен:

- указание позиции плана закупок возможно только из списка имеющихся позиций в плане закупок:

| и Новый заказ                                                                                                    |                                                                                                    |                                |                               |         |  |
|----------------------------------------------------------------------------------------------------|----------------------------------------------------------------------------------------------------|--------------------------------|-------------------------------|---------|--|
| Позиция плена-графика Спецификация Внесение изненений                                                                                                    |                                                                                                    |                                |                               |         |  |
| План закупок: Поэкция 3 🙀 ОКЩ2 🔊 КВР 000 🖹 ИКЗ 17'25507036010550701001'0002'000'0000'000                                                                                                    |                                                                                                    |                                |                               |         |  |
| № заказа (лота) не указывается<br>Способ определения поставщика:                                                                                                    | Merzik Johannik (44-08)<br>I Rane sakyrok (44-08)<br>d Csolictee name A Rouce T Suretp 20 Obroente                                                   |                                |                               |         |  |
| Общие Финансирование Обеспечение Исполн<br>Наименование товара, работы, услуги, явл                                                                                                    | ј План закупок<br>№ п/п ▲ 🖉 Идентификационњий код закупок 😨 Наименование объекта закупок                                                             | Год<br>разнещения<br>извещения | Итоговая сунна финансирования | *       |  |
|                                                                                                    | 1 17255070360105507010010001712000 Бумага офисная                                                                                                    | 2017                           | 73 000,00                     | 0000000 |  |
| ОКПД2 (ОК 034-2014)                                                                                                    | 3 172550703601055070100100020006209244 Услуги по защите электронного оборота с использов<br>172550703601055070100100030000000242 По р. 23 и 1 ст. 93 | an 2017<br>2017                | 39 387,00                     | 0000000 |  |
| Единица измерения 0                                                                                                    | <ul> <li>7 1725507036010507010010000000012</li> <li>7 172550703601055070100100040001712242</li> <li>Еще одна бумага (7)</li> </ul>                   | 2017                           | 2 264 731,20                  | 0000000 |  |
| Певознокно определять количество (объек<br>Количество (объек) ТРУ по годан исполнения<br>вичносовый год<br>0,00000 mm ₹у<br>Минимально необходиные требования, предъе<br>Действующее вещество (МНН) | 9 172337/35010337/0001003300000274 [dit loop is contract in the 12133 FFFS]                                                                          | 2017                           | 60.000,00                     |         |  |
|                                                                                                    |                                                                                                    |                                | 2 439 918,20                  | -       |  |
|                                                                                                    | m                                                                                                    |                                | Выбор За                      | вкрыть  |  |

Возможно указание позиции вручную или при нажатии на кнопку правее поля ввода. Можно использовать клавишу F4, находясь в поле ввода позиции.

Номер позиции – это номер п/п в плане закупок. ИКЗ в план график берется из этого номера позиции плана закупок.

Для Вашего плана-графика потребуется зайти в корректировку каждого лота, проверить номер позиции и нажать кнопку «Записать» - код ИКЗ будет скорректирован.

#### Если флажок НЕ установлен:

- возможен ввод произвольного номера позиции плана закупок

- Номер позиции в этом случае – номер закупки с начала года. Именно этот номер подставляется в ИКЗ плана-графика

#### 4.2 Печатная форма плана-графика на 2017 год

В текущей версии программы при формировании печатной формы плана-графика имеется возможность формировать позции плана с учетом спецификации

| 乃 Формиро | ование плана-графика закупок (44-ФЗ) (формат 2017 год) 📃 🔲 📻                                | 3 |
|-----------|---------------------------------------------------------------------------------------------|---|
|           | Способ определения поставщика<br>Все способы закупок<br>Заявитель/ответственный исполнитель |   |
|           | Все заявители/ответственные исполнители                                                     |   |
|           | ☑ Печатать с позициями спецификации                                                         |   |
|           |                                                                                             |   |
|           |                                                                                             |   |
|           | Сформировать Отмена                                                                         |   |

## 5. Изменения, ожидаемые в следующих версиях

Загрузка плана закупок с ЕИС

Формирование изменений к плану закупок и отправка изменений в ЕИС Формирование плана-графика на 2017 год в структурированном формате и отправка в ЕИС Загрузка плана-графика на 2017 год с ЕИС